Tutorial para Inscrição III Colóquio ProfLetras UNESP

# Primeira página: <u>http://www.inscricoes.fmb.unesp.br/index.asp?configurar=true&codEvento=10184</u>

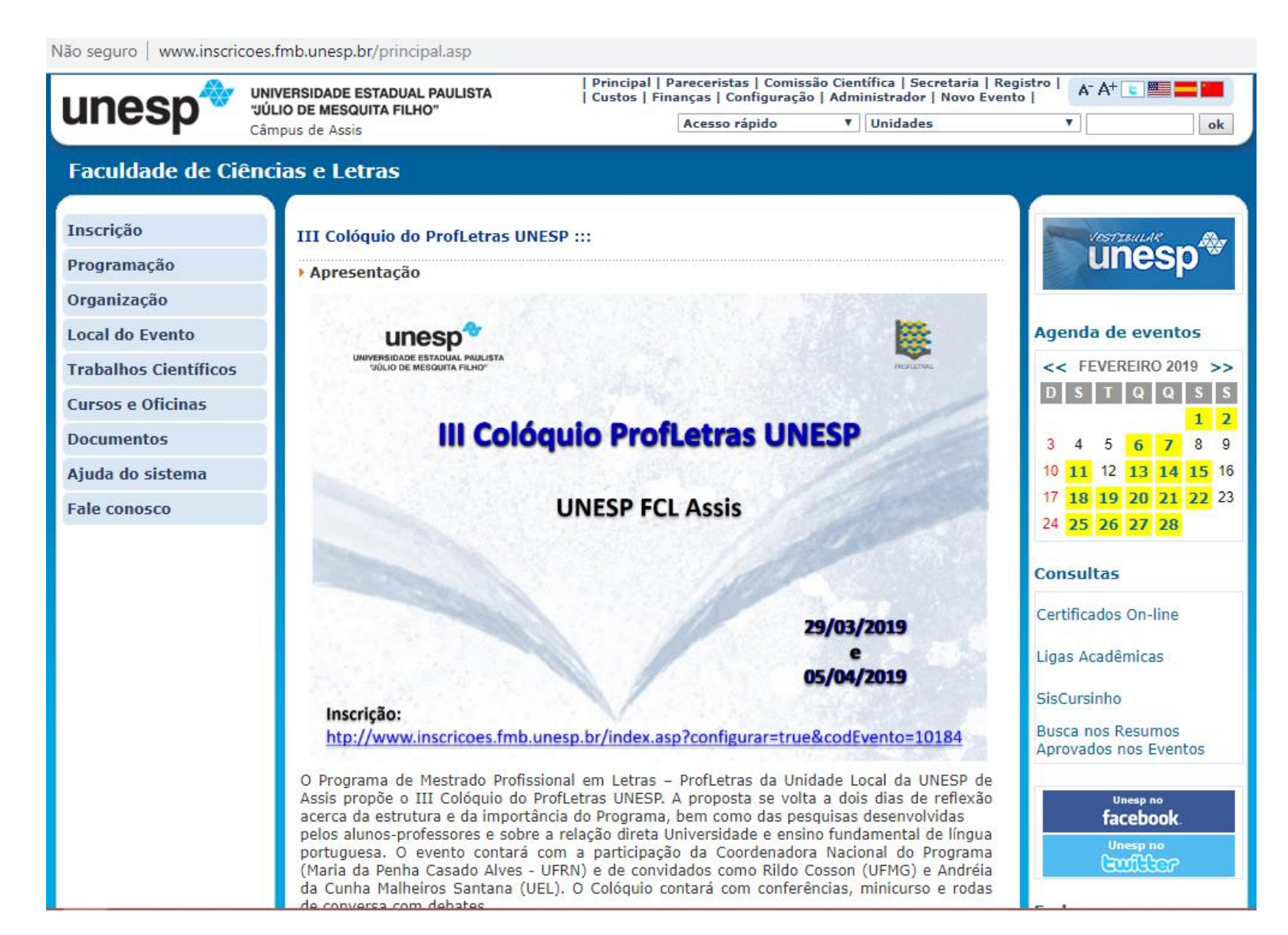

### Ainda na 1ª página, clique, na aba do lado esquerdo, em "Inscrição" e, depois, em "Ficha de inscrição"

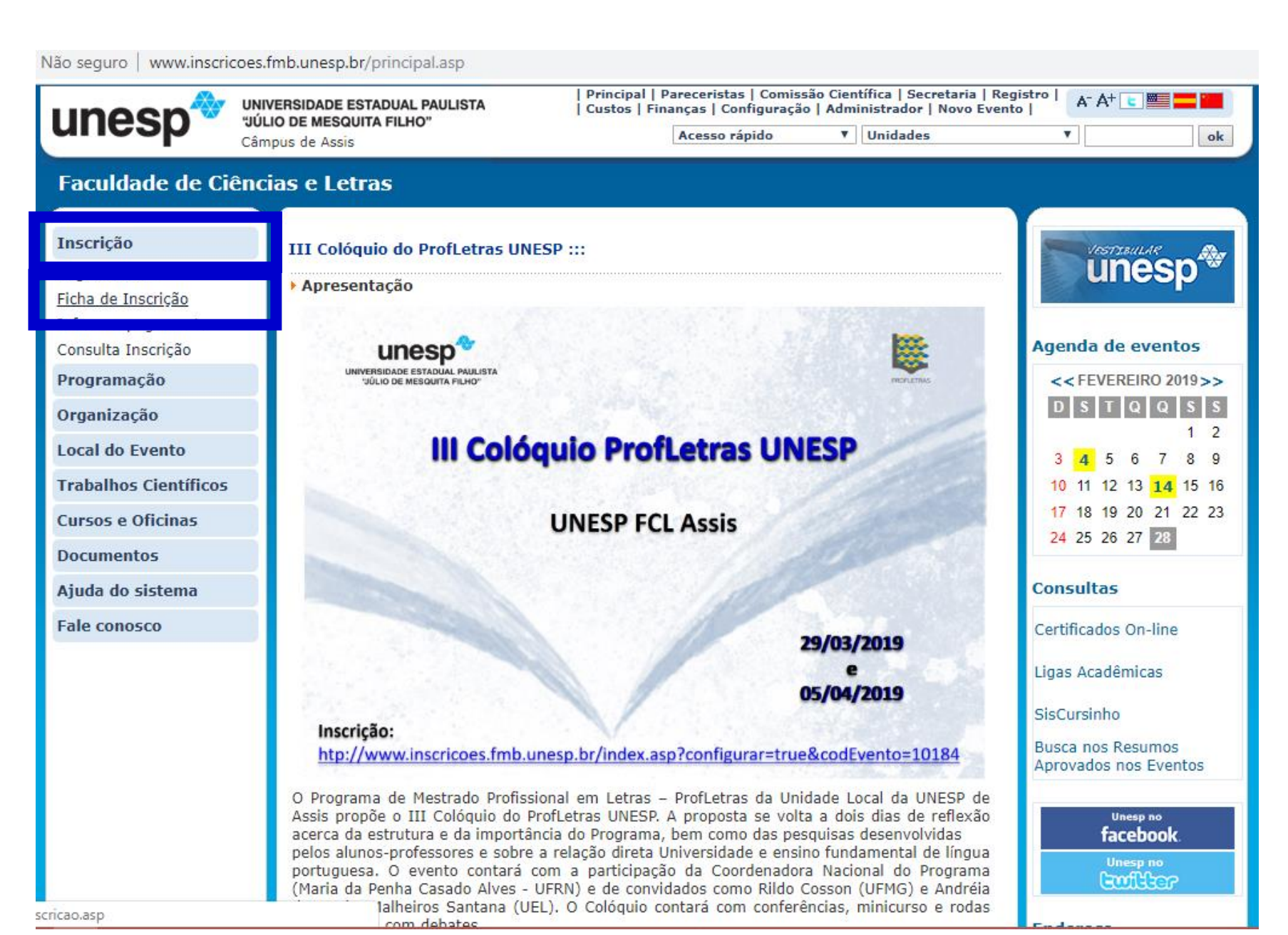

### Cadastre o CPF

| UNIVERSIDADE E<br>"ULIO DE MESQU<br>Câmpus de Assis<br>Faculdade de Ciências e Let | STADUAL PAULISTA<br>JITA FILHO"<br>Fas | Principal   Pareceristas   Comissão<br>  Custos   Finanças   Configuração  <br>Acesso rápido | Científica   Secretaria   Regist<br>Administrador   Novo Evento  <br>Unidades | ro   A- A+ C |    |
|------------------------------------------------------------------------------------|----------------------------------------|----------------------------------------------------------------------------------------------|-------------------------------------------------------------------------------|--------------|----|
| Faculdade de Ciências e Let                                                        | ras                                    |                                                                                              |                                                                               | •            | ok |
|                                                                                    |                                        |                                                                                              |                                                                               |              |    |
| Inscrição III Color<br>Programação III Color<br>Organização Inscrição              | óquio do ProfLetras UNESP<br>ições     | 25/03/2019                                                                                   |                                                                               |              |    |
| Local do Evento<br>Trabalhos Científicos<br>Cursos e Oficinas<br>Documentos        | PARA SE IN                             | NSCREVER POR FAVOR, DIGITE                                                                   | SEU CPF ou PASSAPORTE                                                         |              |    |
| Ajuda do sistema<br>Fale conosco                                                   | <ul> <li>CF</li> <li>PF</li> </ul>     | PF<br>ASSAPORTE                                                                              | Verificar                                                                     |              |    |
|                                                                                    |                                        | digite sem espaços ou traços                                                                 |                                                                               |              |    |
|                                                                                    |                                        |                                                                                              |                                                                               |              | ×  |

# Preencha o formulário com os dados necessários (inclusive a habilitação do minicurso, no final do formulário – para fins de certificaão).

 Não seguro
 www.inscricces.fmb.unesp.br/inscricao\_realizada.asp

 Inscrição
 III Colóquio do ProfLetras UNESP :::

 Programação
 Organização

 Local do Evento
 ATENÇÃO: Sua pré-inscrição não pode ser encaminhada pois o CPF informado já se encontra cadastrado para este evento. Em caso de dúvidas envie uma mensagen através do nosso formulário de contato.

 Trabalhos Científicos
 Dados do Participante:

 Documentos
 Dados do Participante:

 Ajuda do sistema
 Nome Completo: LUCIANE DE PAULA

 Fale conosco
 Crachá: LUCIANE

para este evento. Em caso de dúvidas envie uma mensagen através do nosso formulário de contato. ados do Participante: Nome Completo: LUCIANE DE PAULA Crachá: LUCIANE Sexo: F CPF: 18112656851 Endereço: R. João Ramalho, 937 Complemento: Ap. 15 Bairro: Vila Sta Cecília Cidade: Assis UF: SP CEP: 19.806-181 Telefone: (189)9703-0348 E-mail: lucianedepaula1@gmail.com

#### Tipo de Inscrição selecionada:

Professor(a) Universitário(a) - Apresentação de Trabalho

Total da Inscrição: R\$ 35,00 - Não houve a inclusão de extra no Pagamento

A Atividade selecionada:

Métodos e Metodologias de Pesquisa: o professor-pesquisador e sua prática pedagógica, um projeto (de vida)

- Data: De 05/04/2019 a 05/04/2019
- Hora: Das 08:00 às 12:30
- Local: Salão de Atos

### Na aba do lado direito, clicar em "Trabalhos Científicos" e em "Envio"

| Não seguro   www.inscri | icoes.fmb.unesp.br/inscricao_realizada.asp                                                                                                    |
|-------------------------|----------------------------------------------------------------------------------------------------|
| unoen                   | UNIVERSIDADE ESTADUAL PAULISTA   Principal   Pareceristas   Comissão Científica   Secretaria   Registro  <br>  Custos   Finanças   Configuração   Administrador   Novo Evento |
| unesp                   | "JULIO DE MESQUITA FILHO"     Acesso rápido     ▼     Unidades     ▼     ok                                                                                                   |
| Faculdade de Ci         | iências e Letras                                                                                                    |
|                         |                                                                                                    |
| Inscrição               | III Colóquio do ProfLetras UNESP :::                                                                                                    |
| Programação             |                                                                                                    |
| Organização             |                                                                                                    |
| Local do Evento         | ATENÇÃO: Sua pré-inscrição não pode ser encaminhada pois o CPF informado já se encontra cadastrado                                                                            |
| Trabalhos Científicos   | para este evento. Em caso de dúvidas envie uma mensagen através do nosso formulário de contato.                                                                               |
|                         |                                                                                                    |
| <u>Envio</u>            | Dados do Participante:                                                                                                    |
| Anais eletrônicos       | Nome Completo: LUCIANE DE PAULA                                                                                                    |
| Cursos e Oficinas       | Crachá: LUCIANE                                                                                                    |
| Documentos              | Sexo: F                                                                                                    |
| Ajuda da cistama        | CPF: 18112656851                                                                                                    |
|                         | Endereço: R. João Ramalho, 937                                                                                                    |
| Fale conosco            | Complemento: Ap. 15                                                                                                    |
|                         | Bairro: Vila Sta Cecília                                                                                                    |
|                         | Cidade: Assis                                                                                                    |
|                         | UF: SP                                                                                                    |
|                         | CEP: 19.806-181                                                                                                    |
|                         | E-mail: lucianedenaula1@gmail.com                                                                                                    |
|                         | E man. rucianedepadiar@gman.com                                                                                                    |
|                         | Tipo de Inscrição selecionada:                                                                                                    |
|                         | Professor(a) Universitário(a) - Apresentação de Trabalho                                                                                                    |
| abalhos/index.asp       | <b>nscrição:</b> R\$ 35,00 - Não houve a inclusão de extra no Pagamento                                                                                                    |

## Criar login e senha

| Não seguro   www.inscrico | oes.fmb.unesp.br/trabalhos/login.asp                        |                                       |                                         |                                                   |                                     |    |
|---------------------------|-------------------------------------------------------------|---------------------------------------|-----------------------------------------|---------------------------------------------------|-------------------------------------|----|
| unesp                     | UNIVERSIDADE ESTADUAL PAULISTA<br>"JÚLIO DE MESQUITA FILHO" | Principal   Pare<br>  Custos   Finanç | ceristas   Comissa<br>as   Configuração | ăo Científica   Secretar<br>  Administrador   Nov | ia   Registro   A- A+ 💽<br>o Evento |    |
| anoop                     | Câmpus de Assis                                             | Ac                                    | esso rápido                             | ▼ Unidades                                        | •                                   | ok |
| Faculdade de Ci           | ências e Letras                                             |                                       |                                         |                                                   |                                     |    |
| III Colóquio do ProfL     | etras UNESP :::                                             |                                       |                                         |                                                   |                                     |    |
| ▶ Envio de Trabalhos      |                                                             |                                       |                                         |                                                   |                                     |    |
| De 25/02/2019 a 25/03     | 8/2019                                                      |                                       |                                         |                                                   |                                     |    |
|                           | Login:                                                      |                                       |                                         |                                                   |                                     |    |
|                           | Senha:                                                      |                                       | Ok                                      |                                                   |                                     |    |
|                           | Obter                                                       | ha seu login e senh                   | ia                                      |                                                   |                                     |    |
|                           | 🛜 Esque                                                     | ci a senha                            |                                         |                                                   |                                     |    |
|                           |                                                             |                                       |                                         |                                                   |                                     |    |
|                           |                                                             |                                       |                                         |                                                   |                                     |    |
|                           |                                                             | CRH I CURSINHO I                      | RESIDÊNCIA E A                          | APRIMORAMENTO I                                   |                                     |    |

### Clicar em "Cadastrar trabalho"

| Não seguro   www.in                                                                                                    | scricoes.fmb.unesp.br/trabalhos/index.asp                                                                                                    |
|----------------------------------------------------------------------------------------------------|----------------------------------------------------------------------------------------------------|
| Faculdade de                                                                                                    | Ciências e Letras                                                                                                    |
| III Colóquio do F                                                                                                    | ProfLetras UNESP :::                                                                                                    |
| • Olá LUCIANE D                                                                                                    | E PAULA, bem-vindo(a) ao sistema de Envio de trabalhos!                                                                                                    |
| 00                                                                                                    | Trabalhos submetidos 🔯 00 Autores Cadastrados 🚺 Sair do Sistema                                                                                                    |
| <ul> <li>Cadastrar<br/>trabalho</li> <li>Autores<br/>cadastrados</li> <li>Trabalhos<br/>submetidos</li> <li>Trabalhos<br/>revisados</li> <li>Dúvidas<br/>freqüentes</li> <li>Sair do<br/>sistema</li> </ul> | <ul> <li>PRAZOS</li> <li>Período de Envio dos Trabalhos: De 25/02/2019 a 25/03/2019</li> <li>Período de pareceres: De 25/03/2019 a 26/03/2019</li> <li>Período de correção dos trabalhos por parte dos autores: De 26/03/2019 a 27/03/2019</li> <li>Aprovação: 28/03/2019</li> <li>INSTRUÇÕES: <ol> <li>O AUTOR PRINCIPAL será automaticamente o usuário que entrar no sistema e cadastrar o trabalho.</li> <li>Para cadastrar um trabalho, utilize o menu esquerdo, opção Cadastrar trabalho e siga as instruções:</li> <li>Informe os principais dados do Trabalho</li> <li>Cadastre os autores do trabalho</li> <li>Relacionar os autores ao trabalho</li> <li>Anexar o arquivo segundo as regras do evento</li> </ol> </li> <li>3. Por segurança, o tempo de permanência em cada um dos quatro passos de cadastro é de 20 minutos, antes do término da sessão, mostrado por um contador no canto superior direito da página.</li> <li>O sistema permite a edição dos textos cadastrados e submetidos até 25/03/2019. Caso seja imperativa a correção do texto, acesse o link "Trabalhos cadastrados", e edite o resumo clicando no botão "Reeditar este trabalho" e proceda a correção.</li> </ul> |

Preencha o formulário (4 passos) com os dados necessários (no final, enviar o arquivo, em word do trabalho).

| Não seguro   www.inscricoes.fmb.unesp                    | .br/trabalhos/traba | alho_cadastro.asp                                                                                                    |                                                               |
|----------------------------------------------------------|---------------------|----------------------------------------------------------------------------------------------------|---------------------------------------------------------------|
| Informe<br>os                                            |                     | 🔀 Cadastrar trabalho                                                                                                    | 🕕 Sair do Sistema                                             |
| principais<br>dados do<br>Trabalho                       | Autor<br>Principal: | LUCIANE DE PAULA                                                                                                    |                                                               |
| Cadastre                                                 | Apresentador:       | LUCIANE DE PAULA                                                                                                    |                                                               |
| 2 autores                                                | Eixo:               | Selecione <b>T</b>                                                                                                    |                                                               |
| trabalho                                                 | Categoria:          | Oral 🔻                                                                                                    |                                                               |
| Relacionar                                               | Título:             |                                                                                                    |                                                               |
| autores<br>ao                                            | Tomar               |                                                                                                    |                                                               |
| trabalho                                                 | Tema:               |                                                                                                    |                                                               |
| Anexar o<br>arquivo<br>segundo<br>as regras<br>do evento | Resumo:             | Antes de colar o resumo na área abaixo, tome cuiado com os caractere traços, tabelas e marcadores, que podem não serem reconhecidos no o Limite de 5000 Caracteres. | es especiais do Microsoft Word como as aspas,<br>código HTML. |
|                                                          | Palavras<br>Chave:  | 5000 caracteres disponíveis Desejo concorrer ao prêmio de melhor trabalho. Próximo                                                                                  | Separadas por espaço                                          |

### Submetido o trabalho, a tela mostrará os dados. Basta clicar em "Sair do Sistema", na aba do lado esquerdo

| ao seguro   www.m.        | Schools, molanesp.or/ abbanios/ abbanio_successo.asp                                                                                                    |
|---------------------------|----------------------------------------------------------------------------------------------------|
| III Colóquio do P         | rofLetras UNESP :::                                                                                                    |
| Cadastrar<br>trabalho     | ▶ Submissão de Trabalho                                                                                                    |
| Autores cadastrados       |                                                                                                    |
| 😥 Trabalhos<br>submetidos |                                                                                                    |
| Trabalhos<br>revisados    | Ajude-nos a melhorar nossos serviços respondendo as perguntas de um questionário anônimo, elaborado de forma a obter um "feedback" sobre o sistema de envio de traba                                                                                                    |
| Dúvidas<br>freqüentes     | Autor Principal                                                                                                    |
| Sair do                   | LUCIANE DE PAULA                                                                                                    |
| 💟 sistema                 | X Categoria                                                                                                    |
|                           | Oral                                                                                                    |
|                           | Título                                                                                                    |
|                           | LIBERDADE DE CÁTEDRA E "ESCOLA SEM PARTIDO": A (IN)CONSTITUCIONALIDADE EDUCACIONAL                                                                                                    |
|                           | Apresentador                                                                                                    |
|                           | LUCIANE DE PAULA                                                                                                    |
|                           | 🕎 Tema                                                                                                    |
|                           | Turma 4 (2016 - 2018)                                                                                                    |
|                           | Resumo                                                                                                    |
|                           | Esta comunicação apresenta uma discussão discursiva acerca da constitucionalidade ou não do projeto "Escola sem Partido" ao considerar, especificamente a questão da liberdade de cátedra. Para tal, volta-se ao projeto, ac artigo 205 (e seguintes) da Constituição Federal (CF), e à Cartilha "Liberdade de Cátedra, de Ensino e de Pensamento", elaborada pelo Coletivo Nacional de Advogados e Servidores Públicos (CNASP) como "Orientaçõe aos Docentes". A fundamentação teórica é bakhtiniana e se centra nas concepções de dialogia, enunciado, ideologia e vozes sociais. Em consonância com os estudos da Análise Dialógica do Discurso, o método de anális o dialético-dialógico (PAULA et al, 2012), calcado no cotejo. Como cotejo, esta apresentação se volta a outros documentos oficiais, como a Lei de Diretrizes e Bases da Educação (Lei nº 9.394, de 20 de dezembro de 1996) Plano Nacional de Educação (Lei nº 13.005, de 25 de junho de 2014), por exemplo, além de também incluir tor embate desenvolvido nas redes sociais, por meio de posts compartilhados no facebook e no whatsapp. A hipóte é a da inconstitucionalidade do projeto que, a pretexto, parece se preocupar com a qualidade das aulas, mas, e última instância, revela um projeto político persecutório, autoritário e voltado a determinados interesses. O objetivo é refletir acerca da viabilidade e das consequências de um projeto como este. assim como pensar a |